◆Googleアカウント 切り替え方法

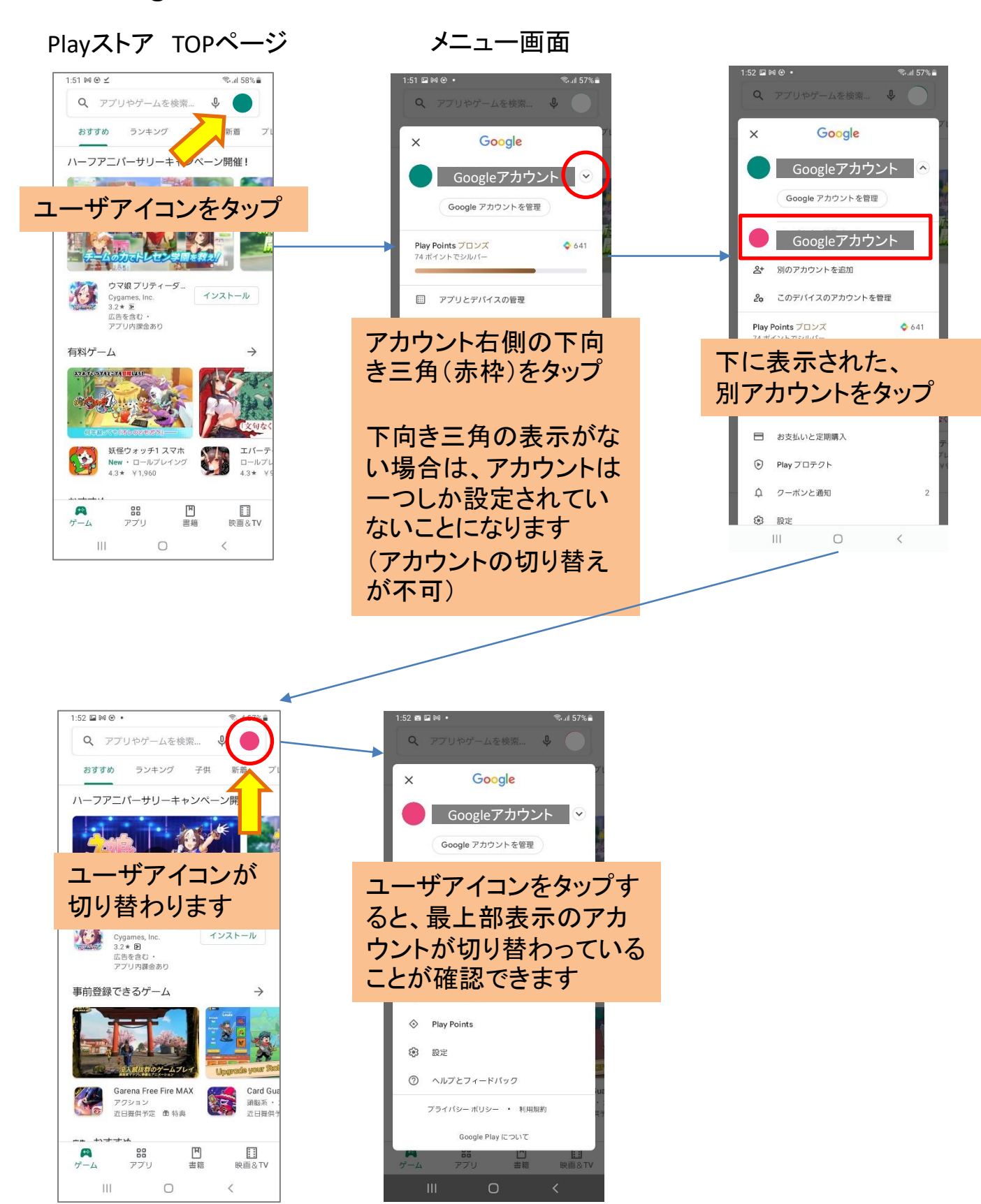